## How to import KMZ into Google Earth, Google Maps or Bing Maps

## Google Earth:

- 1. Select the Open Data you want and click the <sup>Sel</sup> icon to download the KMZ file on your computer
- 2. Open Google Earth application on your computer
  - Installation of Google Earth on your computer maybe needed (https://www.google.com/earth/)
- 3. Drag and Drop the file on the Google Earth Application

## Google Maps:

Note: Google account is required importing KMZ to Google Maps

- 1. Select the Open Data you want and click the 🖹 icon to download the KMZ file on your computer
- 2. Open My Maps on your browser by going to https://google.com/maps/d
- 3. Click "Create a new map"
- 4. In the legend on the left, click the layer where you want to add data
- 5. Click Import (you can import CSV, KML, KMZ, or XLSX files)
- 6. Drag the file you downloaded or click "Select a file from your computer" button

## Bing Maps:

Note: Microsoft account is required importing KMZ to Bing Maps

- 1. **Select** the Open Data you want and click the 🖻 icon to download the KMZ file on your computer
- 2. **Open** your browser and go to http://www.bing.com/maps/
- 3. Click "My Places" on the panel
  - My places editor window should open
- 4. Click **Import** on My places window
- 5. Click Browse button
- 6. Select the downloaded KMZ file and click Open
- 7. Click Import (you can import CSV, KML, KMZ, or XLSX files)